| Nr | Gesproken tekst                                                                                                    |
|----|----------------------------------------------------------------------------------------------------|
| 1  | Klik op Reports Boekhouding.                                                                                                    |
| 2  | U ziet onder debiteuren het rapport 014 saldi debiteuren en rappels.                                                                                                    |
| 3  | U klikt op het plusje en ziet dat dit rapport u<br>een openstaande saldilijst op basis van diverse parameters geeft.                                                                                                    |
| 4  | Saldi kunnen gefilterd worden op heel wat criteria.                                                                                                    |
| 5  | Klik op de naam van het rapport om het te openen.                                                                                                    |
| 6  | Duid minimaal boekhoudpartner aan en klik op uitvoeren. U ziet nu een lijst van al<br>uw openstaande debiteuren.                                                                                                    |
| 7  | Door op de kolomtitels te klikken kunt u ze rangschikken in een bepaalde volgorde.<br>Als u dit doet bij Saldo kunt u ze rangschikken van hoog naar laag of omgekeerd.                                                                    |
| 8  | Aan de hand van de contactgegevens kunt u desgevallend telefonisch contact opnemen met de debiteur alvorens tot een rappel over te gaan.                                                                                                  |
| 9  | Met de plusknop ziet u gedetailleerde informatie over deze debiteur, zoals bv openstaande facturen en de historiek van de reeds verstuurde rappels.                                                                                       |
| 10 | In het memoveld kunt u de historiek bijhouden van de contacten met deze debiteur,<br>al dan niet gekoppeld aan een follow up datum.                                                                                                    |
| 11 | U kunt hier ook aanduiden dat er een Betalingsregeling bestaat met deze klant of dat de opvolging van deze debiteur wordt overgedragen aan de Dominus.                                                                                    |
| 12 | De aanduidingen bij follow up, betalingsregeling en overgedragen aan dominus kunnen achteraf worden gebruikt om uw lijst te filteren.                                                                                                    |
| 13 | Klik op Opslaan.                                                                                                    |
| 14 | Bovenaan ziet u nog heel wat andere criteria om uw lijst te filteren.                                                                                                    |
| 15 | Boekhoudpartner, accountverantwoordelijke en categorie debiteur zijn relatiegebonden criteria                                                                                                    |
| 16 | Als u naar Relations Boekhouding gaat, waar u de debiteurnummer toekent, hebt u de mogelijkheid de debiteur onder te brengen in een bepaalde categorie en aan een accountverantwoordelijke toe te wijzen.                                 |
| 17 | Deze variabelen worden gedefinieerd door een key user onder Admin Configuratie.                                                                                                    |
| 18 | Dominus litis, standaardprestant en dossiergroep zijn dossiergebonden criteria. Als<br>u zich bv. beperkt tot 1 bepaalde dominus, worden die debiteuren geselecteerd<br>waarvan er openstaande facturen zijn in dossiers van die dominus. |
| 19 | De volgende 4 selectiecriteria zijn: debiteuren met 0 saldo, alleen debiteuren met<br>een saldo gelijk of groter dan een bepaald bedrag, afgepunte facturen of niet, aantal<br>dagen vervallen.                                           |
| 20 | U kunt u de lijst ook beperken tot debiteuren met een betalingsregeling,<br>overgedragen zijn aan een dominus of alleen de debiteuren waarbij een follow up<br>datum werd ingegeven.                                                      |
| 21 | U kunt deze lijst tenslotte nog beperken tot 1 enkele debiteur of dossier door een naam op te geven.                                                                                                    |

| 22 | Als voorbeeld geven we hier een follow up periode van de huidige maand in.                                         |
|----|----------------------------------------------------------------------------------------------------|
| 23 | Klik op Uitvoeren om de lijst te trekken.                                                                          |
| 24 | Als u bovenaan op de plusknop klikt, ziet u het detail van alle debiteuren uit de lijst.                           |
| 25 | Met de knop Exporteren kunt u al deze informatie openen in Exel.                                                   |
| 26 | Als u rappels wil aanmaken verwijzen wij u graag naar de film Reports Boekhouding Debiteuren 014 Rappels aanmaken. |